#### How to book online for existing customers

1. Log into your Active Carrot account (if you need to reset your password, please use our reset password guide on the website)

| https://secure.activecarrot.com/login?site=1198          |                                      |  |
|----------------------------------------------------------|--------------------------------------|--|
|                                                          |                                      |  |
|                                                          | IDDER WEST                           |  |
|                                                          | Welcome to the LPAC Customer Portal! |  |
| איזיין איזיאאיזאיזערערערערערערערערערערערערערערערערערערער | Password                             |  |
| LEADER STOLED STOLED                                     | Login<br>Forgot Username/Password?   |  |
|                                                          |                                      |  |

2. On your home page, click on "Learn to Swim" and then "Browse Classes"

|            |                |                   | Leichnardt Park Aquati                                                                  | ccentre                                                                                 |
|------------|----------------|-------------------|-----------------------------------------------------------------------------------------|-----------------------------------------------------------------------------------------|
|            |                |                   | Learn to Swim                                                                           |                                                                                         |
|            |                |                   | Student Profiles                                                                        | Logged in as:<br>k Aquatic Centre   Change Location                                     |
|            |                |                   | Browse Classes                                                                          |                                                                                         |
| weicome    |                |                   | Student Bookings                                                                        | PAC FAQ                                                                                 |
| 545877     | Last At        | tendance          |                                                                                         | 'e to read our FAQ                                                                      |
|            | Mon 05/12/2022 | 9:00 am           |                                                                                         | ages of 14-16 years must<br>s by a parent or responsible                                |
|            | Manage Upcon   | ning Bookings 🛛 🦈 | guardian over the age o<br>Children over 14 yea                                         | f 16 whilst in the gym.<br>Irs but under 16 may do body                                 |
| MY PROFILE | No Bo          | okings exist      | weight exercises an<br>however they are not e<br>participate in weightlifti             | d use cardio equipment<br>eligible to do weightlifting or<br>ng group exercise classes. |
|            |                |                   |                                                                                         |                                                                                         |
|            |                |                   | <ul> <li>Pool Access</li> <li>Children 15 and over<br/>or guardian. Children</li> </ul> | r can attend without a parent<br>14 and under must be                                   |
|            |                |                   | accompanied by a pare<br>If you need to updat                                           | nt or guardian.<br>te any details with us, please                                       |
|            |                |                   | <ul> <li>Interfection staff kit</li> <li>Any issues please rifer assistance.</li> </ul> | now.<br>ng 02 9392 5400 or e-mail us                                                    |
|            |                |                   |                                                                                         |                                                                                         |

the Develop A successful Constant

-

3. Find the class you wish to book into and select "book". You can filter classes on the left-hand side of the page.

# 

| eichhardt Park Aquatic Centre | e      |                            |                               |             |             |        |             |  |
|-------------------------------|--------|----------------------------|-------------------------------|-------------|-------------|--------|-------------|--|
| Filter Results                | Please | use this page to browse ou | r available classes. To       | book, e     | ither regis | ter or | login below |  |
| Class Type                    |        | Register here to book      |                               |             |             |        |             |  |
| Apply Filter                  | Day    | Time                       | Level                         | Class<br>ID | Teacher     | Info   | Vacancies   |  |
| Early Tadpoles (30-36 months) | Thu    | 9:30am - 10:00am           | Early Tadpoles (30-36 months) | 708         | Luke R      | 0      | 2           |  |
| Apply Filter                  | _      |                            | _                             |             |             |        |             |  |
| Day<br>□Thursday              |        | Register here to book      |                               |             |             |        |             |  |
| Apply Filter                  |        |                            |                               |             |             |        |             |  |
| лте Range                     |        |                            |                               |             |             |        |             |  |
| ):30AM - 9:30AM               |        |                            |                               |             |             |        |             |  |
| Reset Filters                 |        |                            |                               |             |             |        |             |  |
| Apply Filter                  |        |                            |                               |             |             |        |             |  |

## 4. Select the student you wish to book into that class and "add to cart".

| https://secure.activecarrot.com/customer/class/browse                                                                                                    | 2                                                                             |                                                                                                    |                                                                                                    |                  | 🗅 A' G 🔓 🕻                   |
|----------------------------------------------------------------------------------------------------|-------------------------------------------------------------------------------|----------------------------------------------------------------------------------------------------|----------------------------------------------------------------------------------------------------|------------------|------------------------------|
|                                                                                                    | IER WE                                                                        | 51                                                                                                    |                                                                                                    |                  |                              |
| Home                                                                                                    |                                                                               |                                                                                                    |                                                                                                    |                  | Logout                       |
| Filter Results<br>Class Type<br>LPAC LTS<br>Apply Filters<br>Students<br>Apply Filters<br>Levels<br>Class Type<br>Class Type<br>Clas | Thursday 9:30 am - Early Ta<br>Next Class Time<br>Apr 27 2023 9:30 am - 10:00 | Add Student Booking<br>All form field:<br>Day<br>Times 9:<br>Level Early Ta<br>Type<br>Payment<br>Book Myself | s are required.<br>Apr 27 2023<br>30 am - 10:00 am<br>dpoles (30-36 months)<br>LPAC LTS<br>Perpetual | No flems in Carl | Logged in a: Change Location |

#### 5. Select "Add to cart"

|                    |                     | Buy Online        | Book Online                             |                           |
|--------------------|---------------------|-------------------|-----------------------------------------|---------------------------|
|                    |                     |                   |                                         |                           |
|                    |                     |                   |                                         |                           |
|                    | Add to cart         |                   |                                         |                           |
|                    | Add to cart         |                   | Add Student                             | Checkout: 1 class in cart |
|                    |                     |                   |                                         |                           |
| Day                | Times               | Leve              | l i i i i i i i i i i i i i i i i i i i | Payment                   |
| Wednesday          | 10:30 am - 11:00 am | Early Tadpoles (3 | 0-36 months)                            | Perpetual                 |
| · · · · · ·        |                     |                   |                                         |                           |
| << Back to classes |                     |                   |                                         | Add to cart >>            |

6. Read through the terms and conditions and the debit success terms and conditions for your direct debit payments. Please note, the pro-rata fee that covers the cost of your first classes before your direct debit starts must be paid using a credit card. You can set up a bank account separately for your direct debits. Press "confirm and pay"

| Day Times Level Start Date Cease Date Price FeelPro Rata Payment   Vednedday   10:30 am - 11:00 am Early Tadpoles (30-36 months) May 3 2023 \$43:20 per 2 week \$53:20 Perpetual   Family Circlat   Joint Circlat Tamily credit \$21:60   Class Fees   Class Fees <td colspan<="" th=""><th></th><th></th><th></th><th></th><th></th><th></th><th></th><th></th><th></th></td>                                                                                                    | <th></th> <th></th> <th></th> <th></th> <th></th> <th></th> <th></th> <th></th> <th></th>                                                                                                    |                     |                               |            |            |                    |              |           |        |  |
|----------------------------------------------------------------------------------------------------|----------------------------------------------------------------------------------------------------|---------------------|-------------------------------|------------|------------|--------------------|--------------|-----------|--------|--|
| Wednesdery       10:30 am - 11:00 am       Extry Tadpoles (30-36 months)       May 3 2023       \$43.20 per 2 week <ul> <li>\$43.20</li> <li>Perpetual</li> <li>Family Credit</li> </ul> <ul> <li>Class Fees</li> <li>S0.00</li> <li>Apply</li> </ul> Class Fees         S0.00                Class Fees <li>S0.00                Class Fees/Pro Rata:             <li>S3.21.60                Class Fees/Pro Rata:             <li>S2.1.60                Class Fees/Pro Rata:             <li>S2.1.60                Class Fees/Pro Rata:             <li>S2.1.60                Less Discounts:              S2.1.60                Less Discounts:              S2.1.60                Lunderstand that by participating in LPAC programs I am agreeing to the following terms and conditions:                Lagree             <li>             Lagree</li> <li>             Lagree</li> <li>             Lagree</li> <li>             Lagree</li> <li>             Lagree</li> <li>             Lagree</li> <li>             Lagree</li> <li>             Lagree</li> <li>             Lagree</li> <li>             Lagree</li> <li>             Lagree</li> <li></li></li></li></li></li></li>                                                                                                    | Day                                                                                                    | Times               | Level                         | Start Date | Cease Date | Price              | Fee/Pro Rata | Payment   |        |  |
| Image: Credit       Amount to apply         Total family credit \$21.60       \$000       Mpply         Class frees         Class frees       \$0.00         Class frees       \$0.00         Class Frees/Pro Rata :       \$0.20         Class Frees/Pro Rata :       \$0.21         Class Frees/Pro Rata :       \$0.21         Class Frees/Pro Rata :       \$0.21         Class Frees/Pro Rata :       \$0.21         Class Frees/Pro Rata :       \$0.21         Class Frees/Pro Rata :       \$0.21         Large Colspan="2">Colspan="2">Colspan="2">Class Frees/Pro Rata :       \$0.21         Large Colspan="2">Colspan="2">Colspan="2"         Colspan="2"<                                                                                                    | Wednesday                                                                                                    | 10:30 am - 11:00 am | Early Tadpoles (30-36 months) | May 3 2023 |            | \$43.20 per 2 week | 343.20       | Perpetual | 0      |  |
| Description       Amount to apply         Total family credit \$21.50       \$0.00       Apply         Class Fees/Pro Rata       \$0.00       \$0.00         Class Fees/Pro Rata       \$43.20       \$21.60         Class Fees/Pro Rata       \$21.60       \$21.60         Class Fees/Pro Rata       \$21.60       \$21.60         Class Fees/Pro Rata       \$21.60       \$21.60         I understand that by participating in LPAC programs I am agreeing to the following terms and conditions.       \$21.60         Learn to Swim       LPAC's Learn to Swim program runs as a rolling program over four blocks 16 weeks.       The program suspends during school holidays and resumes when the school term recommences.         Bookings will transfer throughout the term as participating are promoted through our levels.       Terms and Conditions         LPAC's Learn to Subim program runs as a rolling program over four blocks 16 weeks.       Terms and Conditions         LAgree       Comparison       Terms and Conditions         LAgree       Comparison       Terms and Condition is designed to explain what your obligators are to you and forms part of the terms and conditions of your Direct Debt arrangement howing bestimes is designed to explain what your obligators are to you and forms part of the terms and conditions of your Direct Debt arrangement howing bestimes is designed to explain what your obligators are to you and forms part of the terms and condition of your Direct Debt arrangement howing bestins 18.01 APCA Us                                                                                                    |                                                                                                    |                     |                               |            |            |                    |              |           |        |  |
| Total family credit \$21.60       \$0.00       Approv         Class Fees         Class Fees         Registration Fees :       \$0.00         Class Fees/Pro Rata :       \$0.00         Class Fees/Pro Rata :       \$0.00         Clase t                                                                                                    |                                                                                                    | De                  | escription                    |            |            | Amount to apply    |              |           |        |  |
| Class Fees       50.00         Class Fees/Pro Rata :       543.22         Less Discourts :       Image: Class Fees/Pro Rata :       521.61         Total Billed Today :       521.61         I understand that by participating in LPAC programs I am agreeing to the following terms and conditions.       521.61         Learn to Swim       Learn to Swim       Learn to Swim program runs as a rolling program over four blocks 16 weeks.         The program suspends during school holidays and resumes when the school term recommences.       Bookings will transfer throughout the term as participants are promoted through our levels.         LAgree Image: Class Fees Image: Class Fees Image: Class                                                                                                    |                                                                                                    | Total fam           | nily credit \$21.60           |            |            | \$0.00             |              | Ap        | oply   |  |
| Registration Fees:       900         Class Fees/Pro Rata:       \$43.20         Less Discounts:       • \$21.60         Total Billed Today:       \$21.61         I understand that by participating in LPAC programs I am agreeing to the following terms and conditions.       \$21.61         Learn to Swim       Learn to Swim program runs as a rolling program over four blocks 16 weeks.         The program suspends during school holidays and resumes when the school term recommences.       Bookings will transfer throughout the term as participants are promoted through our levels.         LAgree       \$221.61         INTIAL TERMS IWe authorise Debitsuccess Pty Limited (ACN: 095 551 581) APCA User ID 184532 to make periodic debits on behalf of the Business' as indicated on DDR Authorisation Form.       INTIAL TERMS IWe authorise Debitsuccess Pty Limited (ACN: 095 551 581) APCA User ID 184532 to make periodic debits on behalf of the Business' as indicated on DDR Authorisation Form.       INTIAL TERMS IWe authorise Debitsuccess is acting as an agent of the DDR as instructed by the Business.         RELATIONSHIP IWe acknowledge that Debitsuccess is a agent of the good (DDR administration/seture), wratiaon, reversal, dishonour, or processing fees may also apply and be debited under the DDR as instructed by the Business.         RELATIONSHIP IWe acknowledge that Debitsuccess is acting as an agent of the Gook and services provided by the Business.         Rece addition to the good and services provided by the Business or the terms and the good (DDR administration feervice).         INITIAL TERMS IWe autho                                                                                                    |                                                                                                    |                     |                               |            |            |                    |              |           |        |  |
| Class Fees/Pro Rata :       \$43.20         Less Discounts : <ul> <li>Total Billed Today :</li> <li>\$21.60</li> </ul> I understand that by participating in LPAC programs I am agreeing to the following terms and conditions.       \$21.61         Learn to Swim       LPAC's Learn to Swim program runs as a rolling program over four blocks 16 weeks.         The program suspends during school holidays and resumes when the school term recommences.       Bookings will transfer throughout the term as participants are promoted through our levels.         LAgree <ul> <li>LAgree</li> <li>Learn to Subin your DRUE Debit Request (DDR) and should be read in conjunction with your obligations are to you and forms part of the terms and conditions of your Divert Debit Request (DDR) and should be read in conjunction with your obligations are to you and forms part of the terms and conditions of your Divert Debit Request (DDR) and should be read in conjunction with your obligations are to you and conditions of your Divert Debit Request (DDR) and should be read in conjunction with your obligations are to you and conditions of your Divert Debit Request (DDR) and should be read in conjunction with your obligations are to you and forms part of the terms and conditions of your Divert Debit Request (DDR) and should be read in conjunction with your obligations are to you and to report the terms and conditions of your Divert Debit Request (DDR) and should be read in conjunction with your obligations are to you and to report the terms and conditions of your Divert Debit Request (DDR) and should be read in conjunction with your obligations are to you and to report the terms and conditions of your Divert Debit Request (DDR) and should</li></ul>                                                                                                    |                                                                                                    |                     | Registration Fees :           |            |            |                    |              | s         | \$0.00 |  |
| Less Discounts :       Image: Solution of Solution of Solution the DDR Aut                                        |                                                                                                    |                     | Class Fees/Pro Rata :         |            |            |                    |              | \$4       | 43.20  |  |
| Total Billed Today :       \$21.60         I understand that by participating in LPAC programs I am agreeing to the following terms and conditions.       Learn to Swim         LPAC's Learn to Swim program runs as a rolling program over four blocks 16 weeks.       The program suspends during school holidays and resumes when the school term recommences.         Bookings will transfer throughout the term as participants are promoted through our levels.       Image: Comparison of the school term recommences.         DEBITSUCCESS DIRECT DEBIT REQUEST (DOR) SERVICE AGREEMENT The Sagreement is designed to explain what your obligations are when undertaking a Direct Debit Request (DDR) and should be read in conjunction with your DDR Authorisation Form.       INITIAL TERMS (We authorise Debitsuccess Pt Junited (ACN: 095 551 531) APCA User ID 184323 to make periodic debits on behalf of the Business' is indicated on DDR Authorisation Form.       INITIAL TERMS (We authorise Debitsuccess Set out in the DDR Authorisation Form.         INITIAL TERMS We authorise Debitsuccess is acting as an agent of the Business). IW acknowledge that 1 specified by the Business.       Image: Comparison Form administration/setup, variation, reversal, dishonour, or processing fees may also apply and be debited under the DDR as instructed by the Business.         RELATIONSHIP IWe acknowledge that Debitsuccess is acting as an agent of the Business and that Debitsuccess does not provide any acoods or services provided by the Business.         IAgree       Image: Comparison Form administration/setup, variation, reversal, dishonour, or processing fees may also apply and be doods and services provided by the Business.         INITEL LERMS We ackno                                                                                                    |                                                                                                    |                     | Less Discounts :              |            |            |                    |              | (1) \$2   | 21.60  |  |
| I understand that by participating in LPAC programs I am agreeing to the following terms and conditions. Learn to Swim LPAC's Learn to Swim program runs as a rolling program over four blocks 16 weeks. The program suspends during school holidays and resumes when the school term recommences. Bookings will transfer throughout the term as participants are promoted through our levels. IAgree Debitsuccess DIRECT DEBIT REQUEST (DDR) SERVICE AGREEMENT This Agreement is designed to explain what your obligations are when undertaking a Direct Debit arrangement involving Debitsuccess. It also details what our obligations are to you and forms part of the terms and conditions DEBITSUCCESS DIRECT DEBIT REQUEST (DDR) SERVICE AGREEMENT This Agreement is designed to explain what your obligations are when undertaking a Direct Debit arrangement involving Debitsuccess. It also details what our obligations are to you and forms part of the terms and conditions of your Direct Debit Request (DDR) and should be read in conjunction with your DDR Authorisation Form. INITIAL TERMS IWe authorise Debitsuccess Pty Limited (ACN: 095 551 581) APCA User ID 184532 to make periodic debits on behalf of the "Business" as indicated on DDR Authorisation Form, therein referred to as the Business). IWe acknowledge that if specified by the Business, in addition to the agreed periodic debits set out in the DDR Authorisation Form, administration/setup, variation, reversal, dishnonur, or processing fees may also apply and be debited under the DDR as instructed by the Business and Author Stell Debitsuccess is a sting as an agent of the Business and that Debitsuccess does not provide any acods or services, and has no express or implied liability in relation to the qoods and services provided by the Business and Author Stell Debitsuccess for the terms and Author Stell Debitsuccess for the terms and and ongoing ayments © Credit Card O Bank Account                                                                                                    |                                                                                                    |                     | Total Billed Today :          |            |            |                    |              | \$2       | 21.60  |  |
| Ingree  Forms and Conditions  DEBITSUCCESS DIRECT DEBIT REQUEST (DDR) SERVICE AGREEMENT This Agreement is designed to explain what your obligations are when undertaking a Direct Debit arrangement involving Debitsuccess. It also details what our obligations are to you and forms part of the terms and conditions of your Direct Debit Request (DDR) and should be read in conjunction with your DDR Authorisation Form.  INITIAL TERMS IWe authorise Debitsuccess Pty Limited (ACN: 095 551 581) APCA User ID 184532 to make periodic debits on behalf of the 'Business' as indicated on DDR Authorisation Form (herein referred to as the Business). It's and the agreed periodic debits set out in the DDR Authorisation Form, administration/setup, variation, reversal, dishoncur, or processing fees may also apply and be debited under the DDR as instructed by the Business.  RELATIONSHIP IWe acknowledge that Debitsuccess is acting as an agent of the Business and that Debitsuccess does not provide any acods or services, and has no express or implied liability in relation to the goods and services provided by the Business or the terms and IAgree  Celect payment method for this payment and ongoing ayments Credit Card Bank Account                                                                                                    | LPAC's Learn to Swim program runs as a rolling program over four blocks 16 weeks.<br>The program suspends during school holidays and resumes when the school term recommences.<br>Bookings will transfer throughout the term as participants are promoted through our levels.                                                                                                    |                     |                               |            |            |                    |              |           |        |  |
| Credit Card Bank Account Bank Account Bank  | Terms and Conditions         DEBITSUCCESS DIRECT DEBIT REQUEST (DDR) SERVICE AGREEMENT This Agreement is designed to explain what your obligations are to you and forms part of the terms and conditions of your Direct Debit arrangement involving Debitsuccess. It also details what our obligations are to you and forms part of the terms and conditions of your Direct Debit Request (DDR) and should be read in conjunction with your DDR Authorisation Form.         INITIAL TERMS I/We authorise Debitsuccess Pty Limited (ACN: 095 551 581) APCA User ID 184532 to make periodic debits on behalf of the "Business" in addition to the agreed periodic debits out in the DDR Authorisation Form, administration/setup, variation, reversal, dishonour, or processing fees may also apply and be debited under the DDR as instructed by the Business.         RELATIONSHIP I/We acknowledge that Debitsuccess is acting as an agent of the Business and that Debitsuccess does not provide any ago ds or services, and has no express or implied liability in relation to the goods and services provided by the Business or the terms and IAgree         IAgree       Select payment method for this payment and ongoing |                     |                               |            |            |                    |              |           |        |  |
| Credit Card  Bank Account  Bank Account  Ba | payments                                                                                                    |                     |                               |            |            |                    |              |           |        |  |
|                                                                                                    | Credit C                                                                                                    | ard O Ban           | k Account                     |            |            |                    |              |           |        |  |

### 7. Your booking is complete. You will receive a welcome email the following business day.

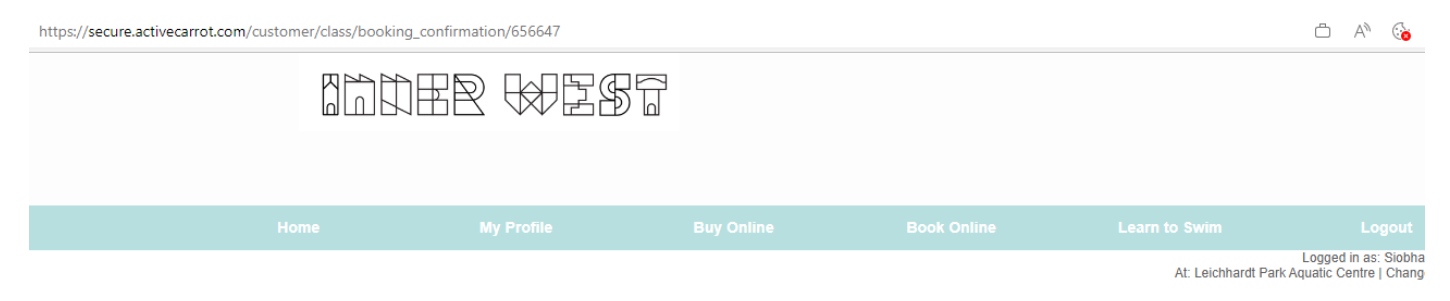

#### **Class Bookings Confirmed**

Thank you. Your classes have now been confirmed and we look forward to seeing you at the facility.

| ID     | First Name | Last Name | Booking Reference |
|--------|------------|-----------|-------------------|
| 547937 |            |           | 1407908           |